## GHID de conectare la ZOOM - Webinar "Finala națională a European Money Quiz"

Webinar ID: ID-ul webinar-ului primit pe email (prin profesorul coordonator sau direct)

Passcode: Parola primită pe email (prin profesorul coordonator sau direct)

### Varianta de conectare via browser:

Accesați sau copiați link-ul **Webinar**-ului: *Link primit pe email (prin profesorul coordonator sau direct)*, într-un browser și apoi accesați link-ul: Join from Your Browser (și NU butonul Launch Meeting !!!).

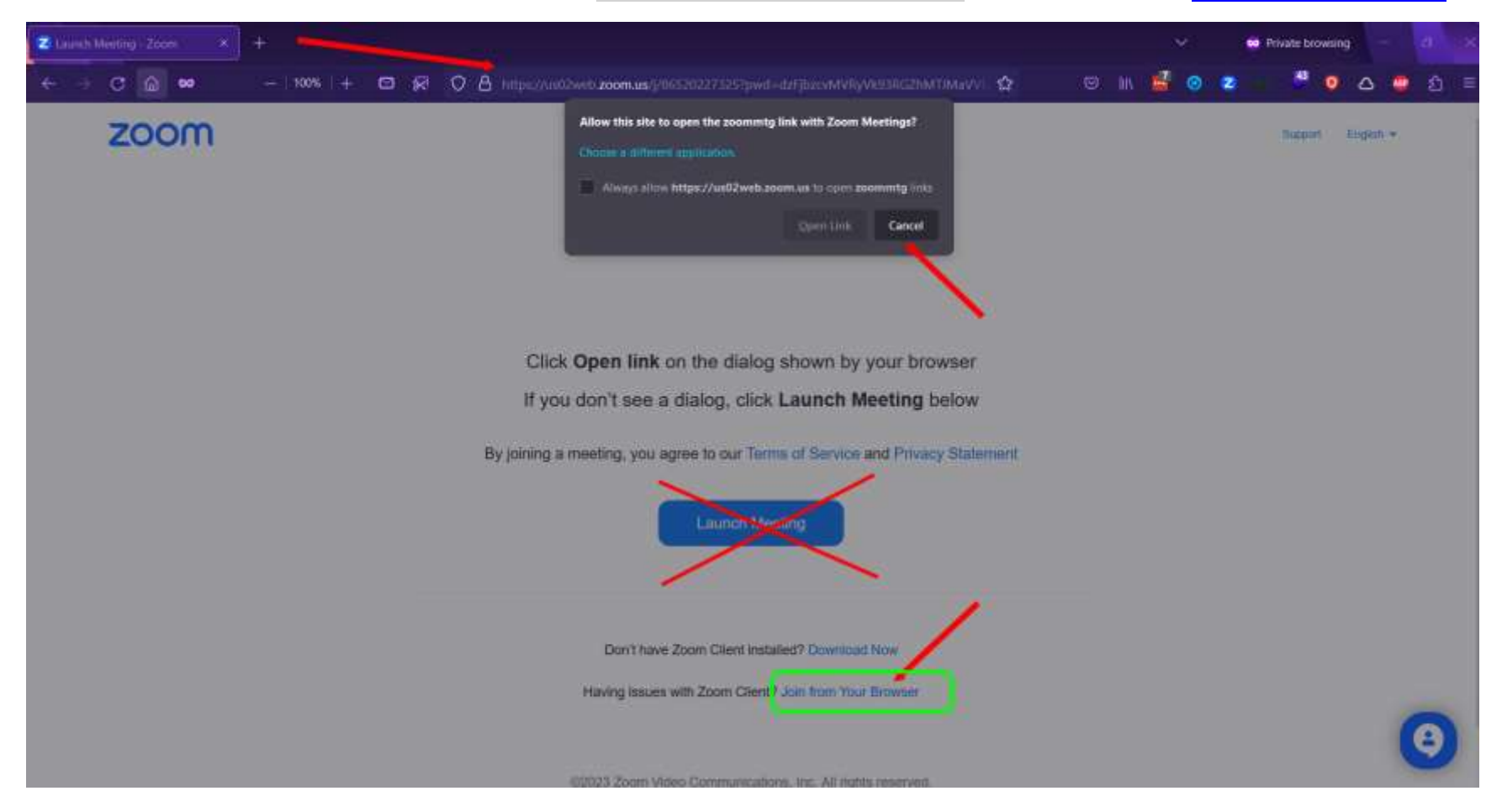

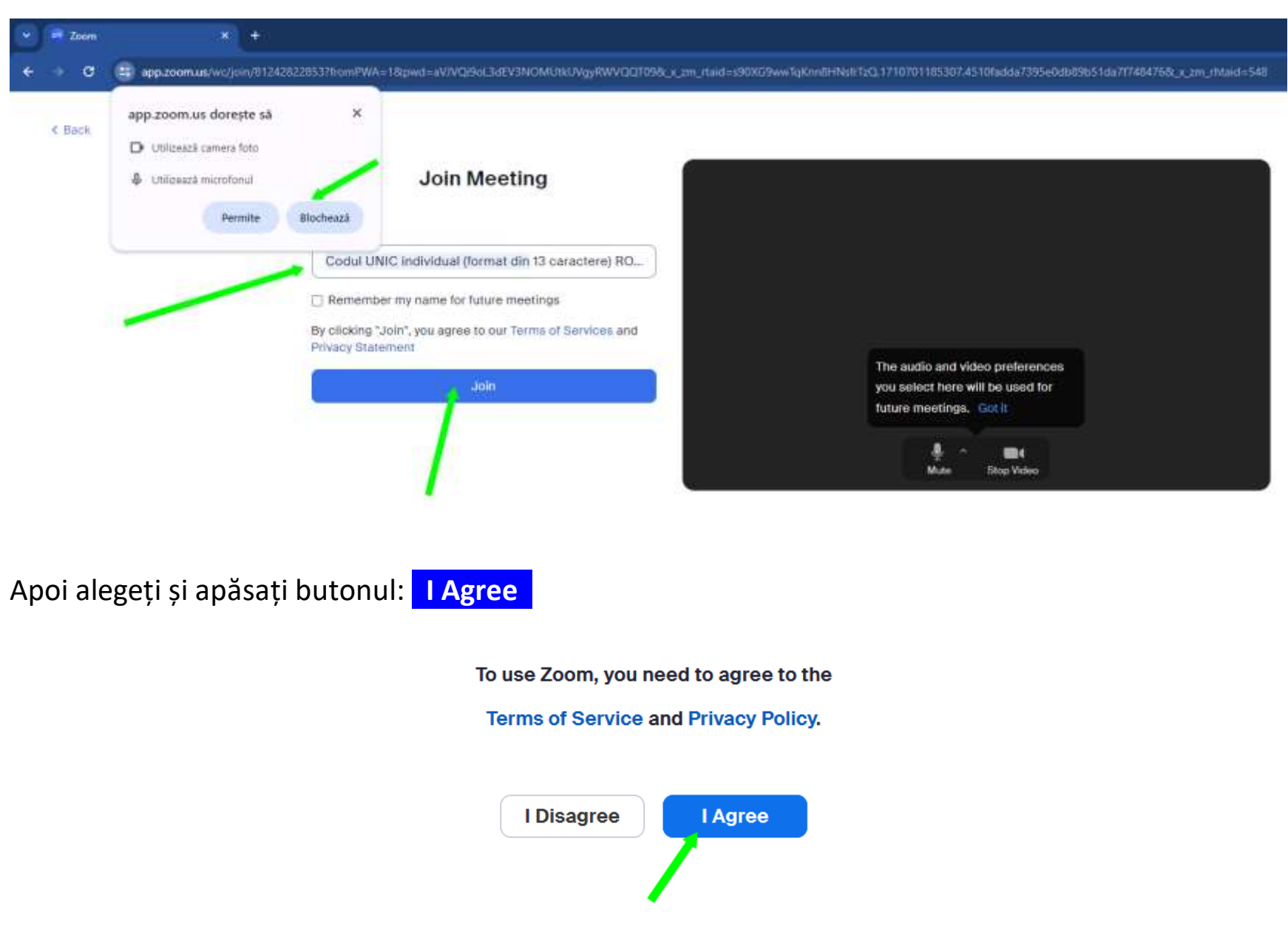

## Apoi introduceți *Codul UNIC individual de participant* și apăsați pe butonul Join :

Parola webinar-ului este *precompletată* (sau introduceți **Parola** primită (prin profesorul coordonator sau direct) dacă lipsește).

În continuare, uneori, este posibil să vă solicite să introduceți și o *adresă de email*. Se poate introduce <u>orice adresa de email într-un format valid</u> (*Un exemplu*: <u>Cod UNIC primit@emq.ro</u>).

| Meeting Passcode                                            |             |
|-------------------------------------------------------------|-------------|
| ••••••                                                      |             |
| Email address                                               |             |
| ORICE adresa de email (un exemplu: Cod@emq.ro)=             |             |
| Please enter a valid email address.                         |             |
| Join                                                        |             |
| 2 Who can see your name and email address?                  | -           |
| Apăsați butonul <mark>Join</mark> și așteptați începerea co | oncursului. |

#### Join Webinar

# Succes!!!